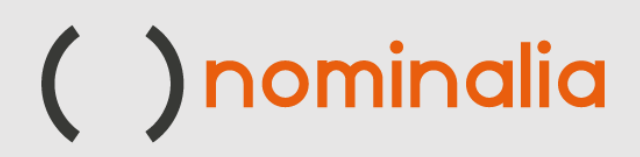

# Activation Manual VPS - PLESK

www.nominalia.com

#### In this guide we will go through the necessary steps to activate our VPS server with Plesk and manage the required CMS (WooCommerce - Prestashop).

First, we must access our user area through the following link:

#### https://controlpanel.nominalia.com/welcome.html

Once we have accessed our control panel, we will activate the server:

| Código Cliente: DPL60-NOMI             |    |
|----------------------------------------|----|
| Gestión de la cuenta, facturas y pagos |    |
|                                        |    |
| PRODUCTOS                              |    |
| POR ACTIVAR                            |    |
| Dominio .site gratis GRATI             | \$ |
| VPS S - SSD2                           |    |
|                                        |    |

In this section we must choose the version of Linux we need (Debian, Ubuntu or CentOS):

| El servidor está lis                | sto para su activación 🥥        |   |    |  |
|-------------------------------------|---------------------------------|---|----|--|
| Alias:                              | TEST                            |   | Os |  |
| Sistema<br>Operativo:               | Debian Buster 10.x              | v |    |  |
| Selecciona el<br>idioma             | Inglés                          | v |    |  |
| ¿Deseas instalar<br>el panel Plesk? | <ul><li>Sí</li><li>No</li></ul> |   |    |  |
| Seleccione el<br>idioma             | Español                         | ~ |    |  |
|                                     |                                 |   |    |  |

In 10 minutes we will have the server up and running.

| Estado:                 | Activo 🥥     |     |
|-------------------------|--------------|-----|
| Fecha de<br>expiración: | 01/05/2022   |     |
| Alias:                  | TEST         | Ø   |
| Dirección IPv4:         | 94.76.224.86 | 1/1 |

From there, we will have access to the chosen Operating System and to the Plesk control panel:

| onexión al servidor                                                                                                    |                                                                                                    | ocul |
|----------------------------------------------------------------------------------------------------|----------------------------------------------------------------------------------------------------|------|
| SSH o RDP<br>Accede a tu servidor con las siguientes<br>credenciales. Recomendamos cambiar la<br>contraseña temporal en su primer acceso porque<br>no se mostrará 15 días después de la<br>instalación | Nombre de usuario:<br>root ( <i>linux</i> )<br>administrator ( <i>windows</i> )<br>Contraseña provisional:<br>PA8w!PFI!25b |      |
| Plesk o Cpanel                                                                                                    | Nombre de usuario:<br>root (linux)<br>administrator (windows)                                                              |      |

From this moment, with our credentials we will access the PLESK management panel:

| Plesk web admin edition                 |                |
|-----------------------------------------|----------------|
| Nombre de usuario                       |                |
| root                                    |                |
| Contraseña                              |                |
| •••••                                   | Ø              |
| ldioma del interfaz                     |                |
| Predeterminado                          | ~              |
| Iniciar sesión                          |                |
| ② ¿Qué nombre de usuario y cor<br>usar? | ntraseña desea |
| 🔒 ¿Ha olvidado su contraseña?           |                |
| Directiva de cookies en Plesk           |                |
|                                         |                |

#### Welcome to Plesk:

If we are not clear about the website we want to install, we will go to the "Explore Plesk" section.

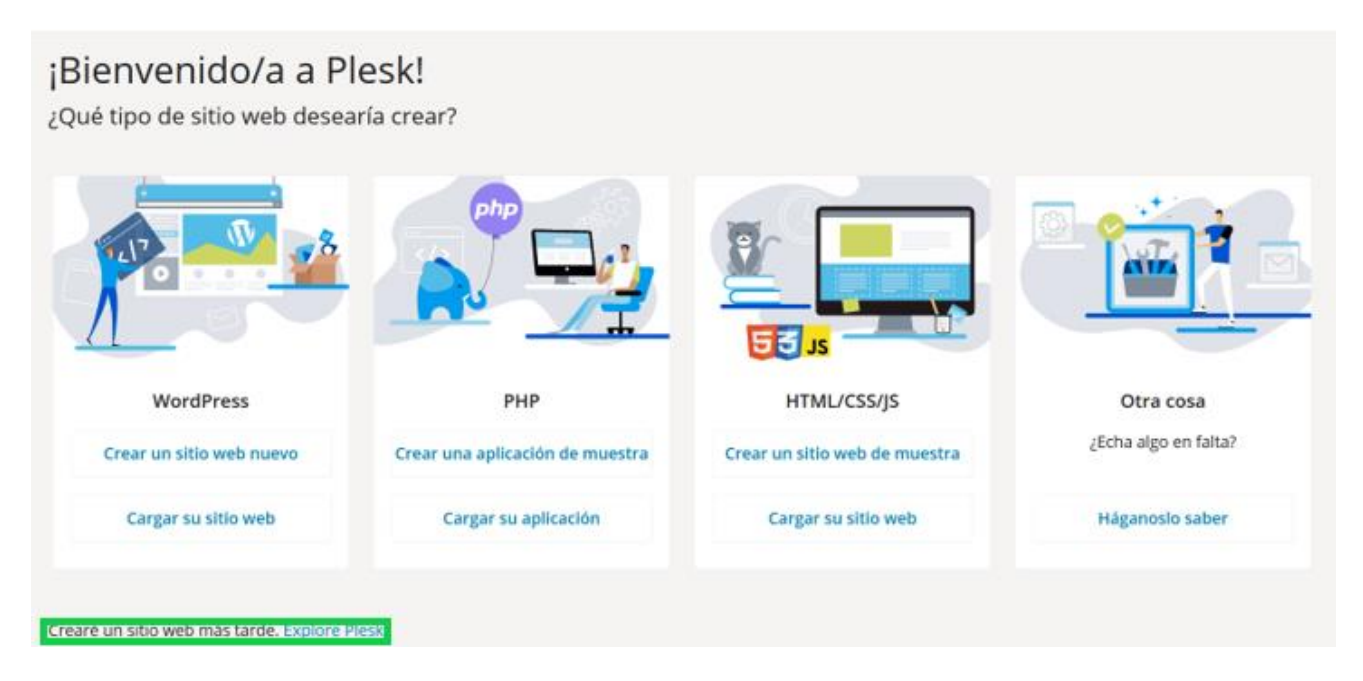

Then, we can add our domain or use a temporary domain at:

#### Añadiendo dominio nuevo

En el Portal de servicios puede registrar un nombre de dominio nuevo.

#### Seleccionar su nombre de dominio

| Nombre de oregistrado<br>Ya he registrado<br>dominio | <b>dominio</b><br>Io un nombre de                                                                               | Nombre de dominio<br>temporal<br>Todavía no he registrado ningún<br>nombre de dominio                                                                   |
|------------------------------------------------------|----------------------------------------------------------------------------------------------------|----------------------------------------------------------------------------------------------------|
|                                                      |                                                                                                    |                                                                                                    |
|                                                      |                                                                                                    |                                                                                                    |
| re de dominio registr                                | ado *                                                                                                    |                                                                                                    |
| domain.name                                          |                                                                                                    |                                                                                                    |
|                                                      |                                                                                                    |                                                                                                    |
| Configuració                                         | n del espacio w                                                                                                 | reb                                                                                                    |
| Sonnguracio                                          | in der espacio n                                                                                                |                                                                                                    |
|                                                      |                                                                                                    |                                                                                                    |
|                                                      |                                                                                                    |                                                                                                    |
| iadir dominio                                        | Cancelar                                                                                                    |                                                                                                    |
|                                                      | Nombre de o<br>registrado<br>Ya he registrad<br>dominio<br>re de dominio registr<br>domain.name<br>Configuració | Nombre de dominio<br>registrado<br>Ya he registrado un nombre de<br>dominio<br>re de dominio registrado *<br>domain.name<br>Configuración del espacio w |

When adding the domain, we must modify the "A" record of the DNS of the domain, in the current provider, so that we can display the content of the website.

#### SSL Certificates

In Plesk, by default, we can install the Let's Encrypt certificate. To do this, in the "Seguridad" section, select "Certificados SSL/TLS":

| , 1918<br>Territor angeneration | Panel de información Hosting y DNS Corr                               | reo                                    |
|---------------------------------|-----------------------------------------------------------------------|----------------------------------------|
|                                 | Archivos y bases de datos                                             | Herramientas de desarrolle             |
|                                 | 6 <sup>57</sup> Información de la conexión<br>para FTP, base de datos | Configuración de PHP<br>Versión 7.4.28 |
| · · · ·                         | 🗀 Administrador de archivos                                           | 🔚 Registros                            |
|                                 | Bases de datos                                                        | 🕤 Tareas programadas                   |
|                                 | 🖳 Acceso FTP                                                          | 🍪 Aplicaciones                         |
| 🖗 Abrir en web 🛛 📧 Vista previa | 🔤 Backup y restauración                                               | 🗑 PHP Composer                         |
| Jso del disco 0 MB              | Seguridad                                                             | 🚯 Git                                  |
| ráfico 0 MB/mes                 | Certificados SSL/TLS                                                  | ① Instalar WordPress                   |
| Estadísticas web SSL/TLS        | Dominio no protegido                                                  | SEO Toolkit                            |

Once there, select "Instalar certificado básico gratuito"

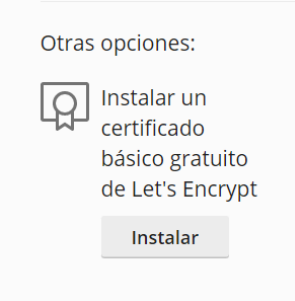

Next, we will see the certificate installed correctly:

| Sitios web y dominios > Certificado SS                                      | L/TLS para great-villani                                                                                                   | .94-76-224-86.ple                                                  | sk.page                                        |
|-----------------------------------------------------------------------------|----------------------------------------------------------------------------------------------------|--------------------------------------------------------------------|------------------------------------------------|
| ○ Volver a emitir el certificado                                            | $	imes$ Cancelar asignación de certificado $	ilde{\otimes}$ Con                                                            | nfiguración avanzada                                               |                                                |
| Let's Encrypt<br>Protección básica<br>Opciones                              | Nombre del certificado<br>Lets Encrypt great-<br>villani.94-76-224-86.plesk.page<br>Ver detalles<br>Componentes protegidos | Válido hasta<br>30 de junio de 2022<br>Se renovará automáticamente | Dirección de email<br>info@id26482.example.com |
| <ol> <li>Puede mejorar su ×<br/>puntuación de<br/>seguridad SSL.</li> </ol> | Dominio<br>great-villani.94-76-224-86.plesk.page                                                                           | 🤣 Protegido                                                        |                                                |
| Descubra cómo                                                               | Dominio con prefijo "www"<br>www.great-villani.94-76-224-86.plesk.page                                                     | 🥝 Protegido                                                        |                                                |

#### Installing Applications

Under "Herramientas de desarrolo", select "Aplicaciones" to install WordPress, WooCommerce or Prestashop:

| plana<br>Mana and and any parameters                                                                           | Panel de información Hosting y DNS Corr                                        | eo                                     |
|----------------------------------------------------------------------------------------------------|--------------------------------------------------------------------------------|----------------------------------------|
|                                                                                                    | Archivos y bases de datos                                                      | Herramientas de desarrollo             |
|                                                                                                    | <sup>S<sup>S</sup></sup> Información de la conexión<br>para FTP, base de datos | Configuración de PHP<br>Versión 7.4.28 |
| ALC: 1 1 1                                                                                                    | 🗀 Administrador de archivos                                                    | 🗄 Registros                            |
|                                                                                                    | Bases de datos                                                                 | 🗇 Tareas programadas                   |
|                                                                                                    | 📮 Acceso FTP                                                                   | Aplicaciones                           |
| Abrir en web 💿 Vista previa                                                                                    | 🔄 Backup y restauración                                                        | PHP Composer                           |
| del dísco 0 MB                                                                                                 | Seguridad                                                                      | 🚯 Git                                  |
| ico 0 MB/mes                                                                                                   | Certificados SSL/TLS                                                           | Instalar WordPress                     |
| Construction of the second second second second second second second second second second second second second | <ul> <li>Directorios protegidos con contraseña</li> </ul>                      | A SEO Toolkit                          |
|                                                                                                    | ImunifyAV                                                                      |                                        |
|                                                                                                    | Todavia no analizado                                                           |                                        |

Under Applications, to install WordPress, we select "Instalar":

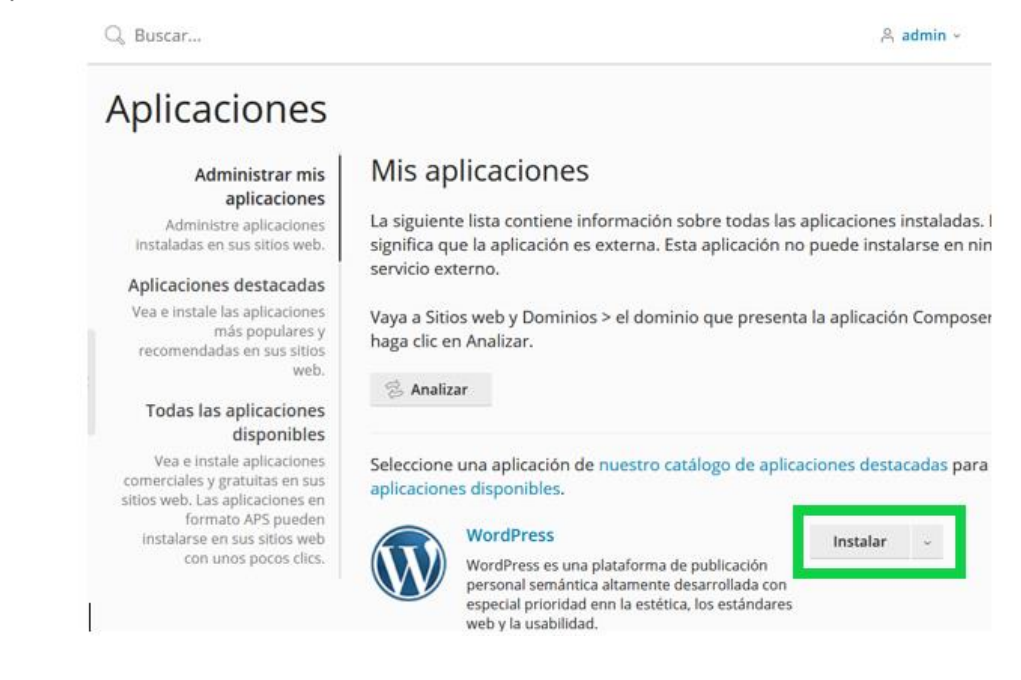

If we want to install WooCommerce, from the option "Todas las aplicaciones disponibles":

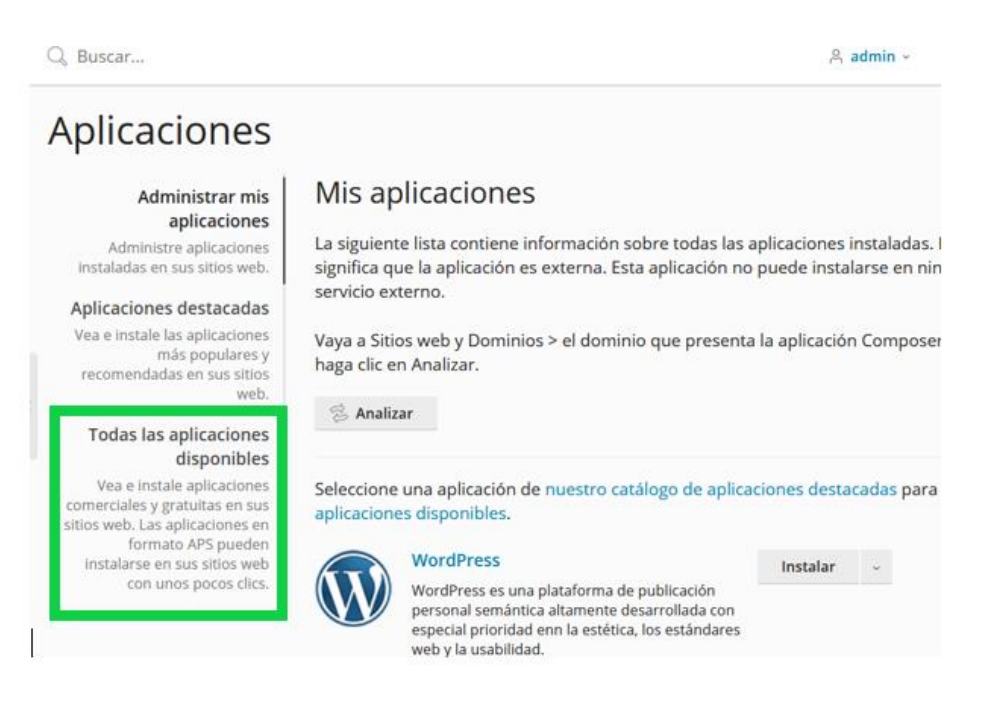

We click on Plugins and search by keyword for the CMS we want to install. In the example: WooCommerce.

Then click on "Instalar ahora"

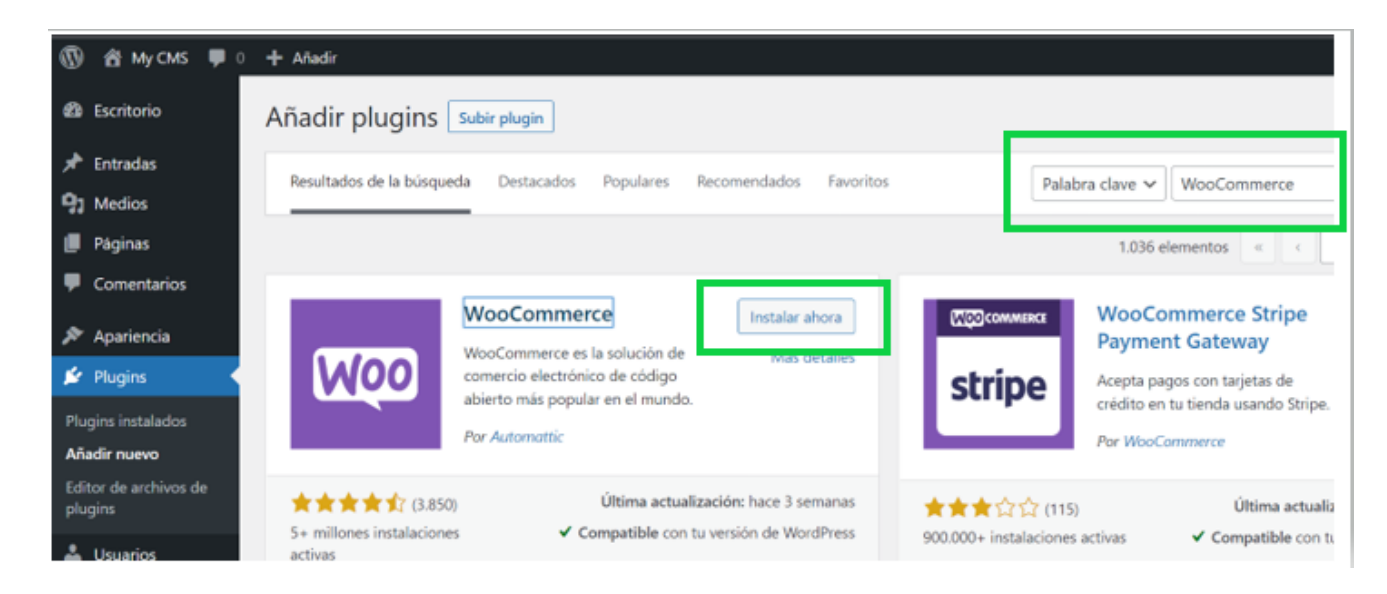

In the case of want to install the Prestashop CMS, we would do the same operation. From "Todas las aplicaciones disponibles", we would look for PrestaShop:

| Administrar mis<br>aplicaciones                                                                                       | << Volver a la lista de aplicaciones                                                       |                                                                                      |
|----------------------------------------------------------------------------------------------------|--------------------------------------------------------------------------------------------|--------------------------------------------------------------------------------------|
| Administre aplicaciones<br>instaladas en sus sitios web.                                                              | Prestashop<br>Versión 1.7.8.5                                                              | Instale esta apl gratuit                                                             |
| Aplicaciones destacadas                                                                                               | PrestaShop is the fastest, the lightest, and the most progressive Open Source              | 5100.                                                                                |
| Vea e instale las aplicaciones<br>más populares y                                                                     | e-commerce software.                                                                       | Instalar v                                                                           |
| recomendadas en sus sitios<br>web.                                                                                    | Descripción                                                                                |                                                                                      |
| Todas las aplicaciones                                                                                                | Download the No.1 Open-Source software in France and in Europe now, join more than 275,000 | Requisitos                                                                           |
| disponibles                                                                                                    | solution, for a profitable e-commerce business ! Prestashop had numerous outstanding       | <ul> <li>Version de PHP enti<br/>y 7.4.999</li> </ul>                                |
| Vea e instale aplicaciones<br>comerciales y gratuitas en sus<br>sitios web. Las aplicaciones en<br>formato APS pueden | accomplishments and developments throught the years.                                       | <ul> <li>El parámetro PHP<br/>allow_url_fopen est<br/>definido a 'on'</li> </ul>     |
| instalarse en sus sitios web<br>con unos pocos clics.                                                                 | SALE 70% OFF ALL PRODUCTS GET SAVINGS NOW                                                  | <ul> <li>El límite de memori<br/>PHP debería ser de<br/>mínimo de 256M by</li> </ul> |
|                                                                                                    | a transmission a                                                                           | <ul> <li>La aplicación requie<br/>base de datos myso<br/>(mysql 5.0).</li> </ul>     |
|                                                                                                    |                                                                                            |                                                                                      |

When installing it, the following error will appear:

|   | Aplicaciones >                                           | Prestashop                                                                                     |
|---|----------------------------------------------------------|------------------------------------------------------------------------------------------------|
|   | Error: No se pudo instalar<br>para resolver este problen | la aplicación porque no se cumplen sus requisitos de instalación. Póngase e<br>na.             |
|   | Requisitos                                               |                                                                                                |
| < | Límites PHP                                              | El límite de memoria de PHP es de 128M bytes y la aplicación requiere un mínimo de 256M bytes. |
|   | Volver a la lista de aplicaciones                        |                                                                                                |
|   | * Campos obligatorios                                    | Cancelar                                                                                       |
|   |                                                          |                                                                                                |

To solve it, go to "Herramientas" and "Configuración de PHP".

| jest<br>Navandelingenering  | Panel de información Hosting y DNS Correo                            |                                        |
|-----------------------------|----------------------------------------------------------------------|----------------------------------------|
|                             | Archivos y bases de datos                                            | Herramientas de desarrollo             |
|                             | S <sup>Q</sup> Información de la conexión<br>para FTP, base de datos | Configuración de PHP<br>Versión 7.4.28 |
|                             | 🗀 Administrador de archivos                                          | i≣ Registros                           |
|                             | Bases de datos                                                       | 🗂 Tareas programadas                   |
|                             | 📮 Acceso FTP                                                         | Aplicationes                           |
| Abrir en web 📧 Vista previa | 🕞 Backup y restauración                                              | PHP Composer                           |
| so del dísco 0 MB           | Seguridad                                                            | 🚯 Git                                  |
| ráfico 0 MB/mes             | Certificados SSL/TLS                                                 | Instalar WordPress                     |
| Estadísticas web SSL/TLS    | Dominio no protegido                                                 | 」 SEO Toolkit                          |
|                             | Directorios protegidos con contraseña                                |                                        |
|                             | O ImunifyAV                                                          |                                        |
|                             | Todavia no analizado                                                 |                                        |

It will open a "Configuración PHP" and under "Configuración de Seguridad y rendimiento" change the "memory limit" from 126M to 256M.

| Sitios web y dominios >                                                                                                    |  |  |  |  |
|----------------------------------------------------------------------------------------------------|--|--|--|--|
| Configuración PHP para great-villani.94-76-2                                                                                                    |  |  |  |  |
| En esta página puede ver la configuración PHP para el sitio web. Estos parámetros de configuración<br>demás sitios web presentes en la suscripción. Es posible modificar la configuración PHP siempre qu<br>correspondiente. Asimismo, puede personalizar dicha configuración por ejemplo para limitar el con<br>scripts PHP o para cumplir los requisitos de una determinada aplicación web. Si define el valor pred<br>utilizará el valor usado en la configuración PHP a nivel del servidor. |  |  |  |  |
| Usted puede usar los siguientes marcadores en los valores del parámetro:                                                                                                    |  |  |  |  |
| <ul> <li>{DOCROOT} para el directorio raíz de documentos de este sitio web. El valor actual es /var/www/<br/>86.plesk.page/httpdocs. El directorio de la raíz de documentos HTTPS es el mismo que el de http</li> <li>{WEBSPACEROOT} para el directorio raíz de documentos del sitio web principal de la suscripción</li> <li>{TMP} para el directorio que almacena archivos temporales.</li> </ul>                                                                                             |  |  |  |  |
| Soporte para PHP (versión: 7.4.28; controlador: Aplicación FPM) 🕕 Ver la página phpinfo()                                                                                                    |  |  |  |  |
| Configuración de seguridad y rendimiento                                                                                                    |  |  |  |  |
| memory_limit ⑦                                                                                                    |  |  |  |  |
|                                                                                                    |  |  |  |  |

And it will not show the error:

|   | Aplicaciones >                                                                        |  |  |
|---|---------------------------------------------------------------------------------------|--|--|
|   | Instalando Prestashop                                                                 |  |  |
|   | En este momento se está instalando la aplicación. Rogamos no acceda a sus archivos al |  |  |
|   | 14% completado                                                                        |  |  |
|   |                                                                                       |  |  |
| < |                                                                                       |  |  |
|   |                                                                                       |  |  |

Other options that can be accessed under "Configuración de PHP":

- Possibility to increase the script execution time (max\_execution\_time = 3600).
- Possibility to increase the maximum allowed file upload size (upload\_max\_filesize = 64M)

#### Task Scheduling

We can schedule and automate tasks to, for example, execute a script every hour or a PHP file or any file that we want to run on the server during a certain time.

To do this we access the option "Tareas programadas"

| 1993<br>Maran and an ang pananana                                                                                                    | Panel de información Hosting y DNS Corre                             | eo                                     |
|----------------------------------------------------------------------------------------------------|----------------------------------------------------------------------|----------------------------------------|
|                                                                                                    | Archivos y bases de datos                                            | Herramientas de desarrollo             |
|                                                                                                    | S <sup>S</sup> Información de la conexión<br>para FTP, base de datos | Configuración de PHP<br>Versión 7.4.28 |
| (internet) (internet) | 🗀 Administrador de archivos                                          | ≡ Registros                            |
|                                                                                                    | 😥 Bases de datos                                                     | 🐻 Tareas programadas                   |
|                                                                                                    | Acceso FTP                                                           | Aplicaciones                           |
| Abrir en web III Vista previa<br>Uso del disco 0 MB<br>Iráfico 0 MB/mes                                                                                                    | 🔄 Backup y restauración                                              | PHP Composer                           |
|                                                                                                    | Seguridad                                                            | 🚯 Git                                  |
|                                                                                                    | Certificados SSL/TLS                                                 | Instalar WordPress                     |
| Estadísticas web SSL/TLS                                                                                                    | Dominio no protegido                                                 | SEO Toolkit                            |
|                                                                                                    | 🗵 Directorios protegidos con contraseña                              |                                        |
|                                                                                                    | O ImunifyAV                                                          |                                        |
|                                                                                                    | Todavía no analizado                                                 |                                        |

Once there, the "Programación de una tarea" section opens and we configure the desired option:

|             | Sitios web y dominios > Tareas programadas > |                                                                                                    |  |  |  |
|-------------|----------------------------------------------|----------------------------------------------------------------------------------------------------|--|--|--|
|             | Programación de una tarea                    |                                                                                                    |  |  |  |
|             | 🗹 Activa                                     |                                                                                                    |  |  |  |
|             | Tipo de tarea                                | O Ejecutar un comando                                                                                                    |  |  |  |
|             |                                              | Obtener una URL                                                                                                    |  |  |  |
|             |                                              | O Ejecutar un script PHP                                                                                                    |  |  |  |
| URL*        |                                              |                                                                                                    |  |  |  |
|             |                                              | Especifique una URL absoluta, como por ejemplo http://example.com. Si el código de<br>estado de la respuesta es 2xx o 3xx, se considerará que la tarea se ha ejecutado<br>correctamente. |  |  |  |
|             | Ejecutar                                     | Diariamente v en 00 : 00                                                                                                    |  |  |  |
|             |                                              | La zona horaria para la ejecución de la tarea es (UTC +01:00) Europe / London                                                                                                    |  |  |  |
| Descripción |                                              |                                                                                                    |  |  |  |
|             | Notificar                                    | No notificar                                                                                                    |  |  |  |
|             |                                              | ○ Solo errores                                                                                                    |  |  |  |
|             |                                              | Las notificaciones contienen la secuencia estándar de error del comando. Si la secuencia<br>está vacía, no se enviará ninguna notificación.                                              |  |  |  |

Finally, Plesk has an option where we can perform the backups directly on the same server, you can review all the information in detail in the following link:

https://docs.plesk.com/es-ES/obsidian/administrator-guide/creaci%C3%B3n-y-restauraci%C3%B3n-de-backups/realizaci%C3%B3n-de-backups-de-todo-el-servidor.59257/

**Nominalia** recommends backing up on a Server external to the contracted VPS, because if for any reason we cannot access the Server we will not be able to recover the backups.